## USER MANUAL – VitalSource

The reader may use a textbook for 24 hours (simultaneously, three readers may be used by one textbook). After that time the position is returned it may be borrowed by another person or the first one.

Attention! Having entered the platform, the user can create an individual account, thanks to which s/he will be able to use offline publications and make notes. Creating a personal account is not necessary, you can enter it by skipping that step.

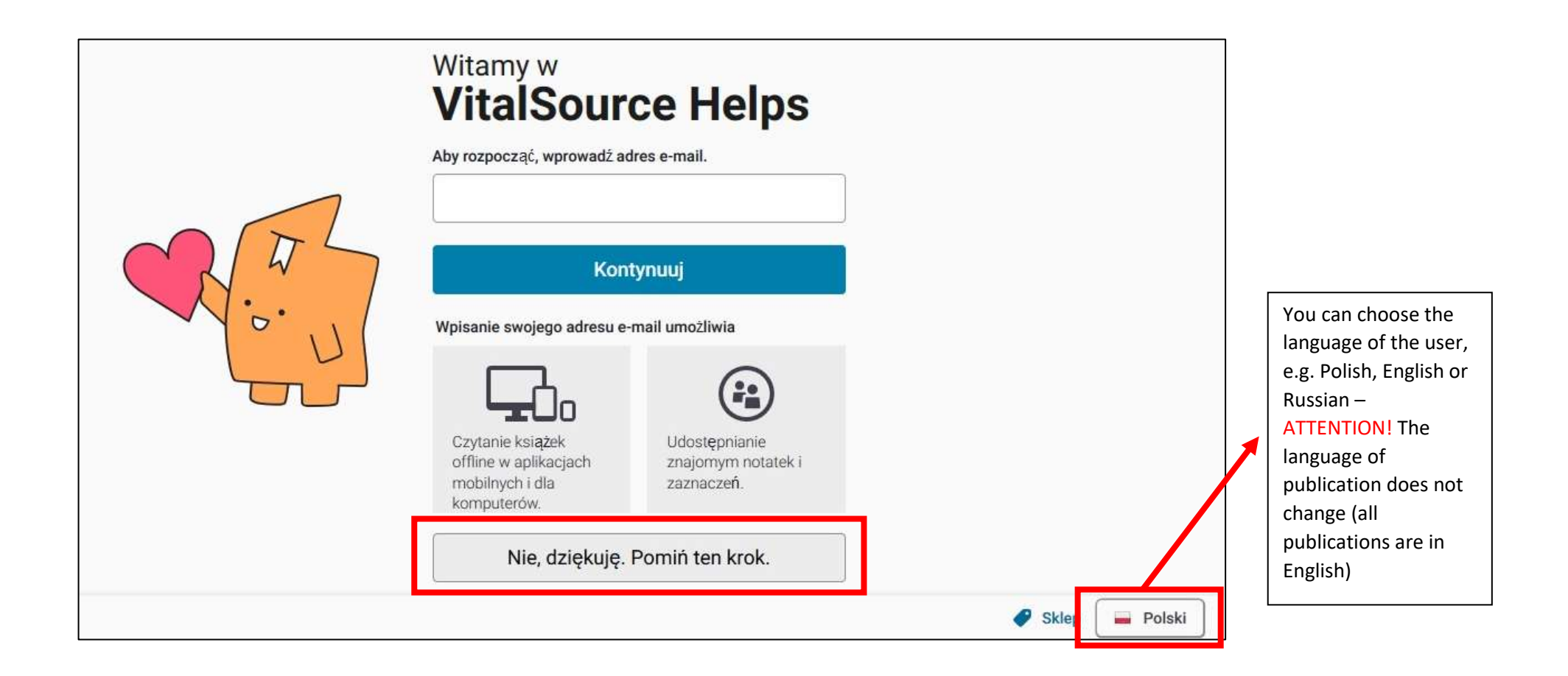

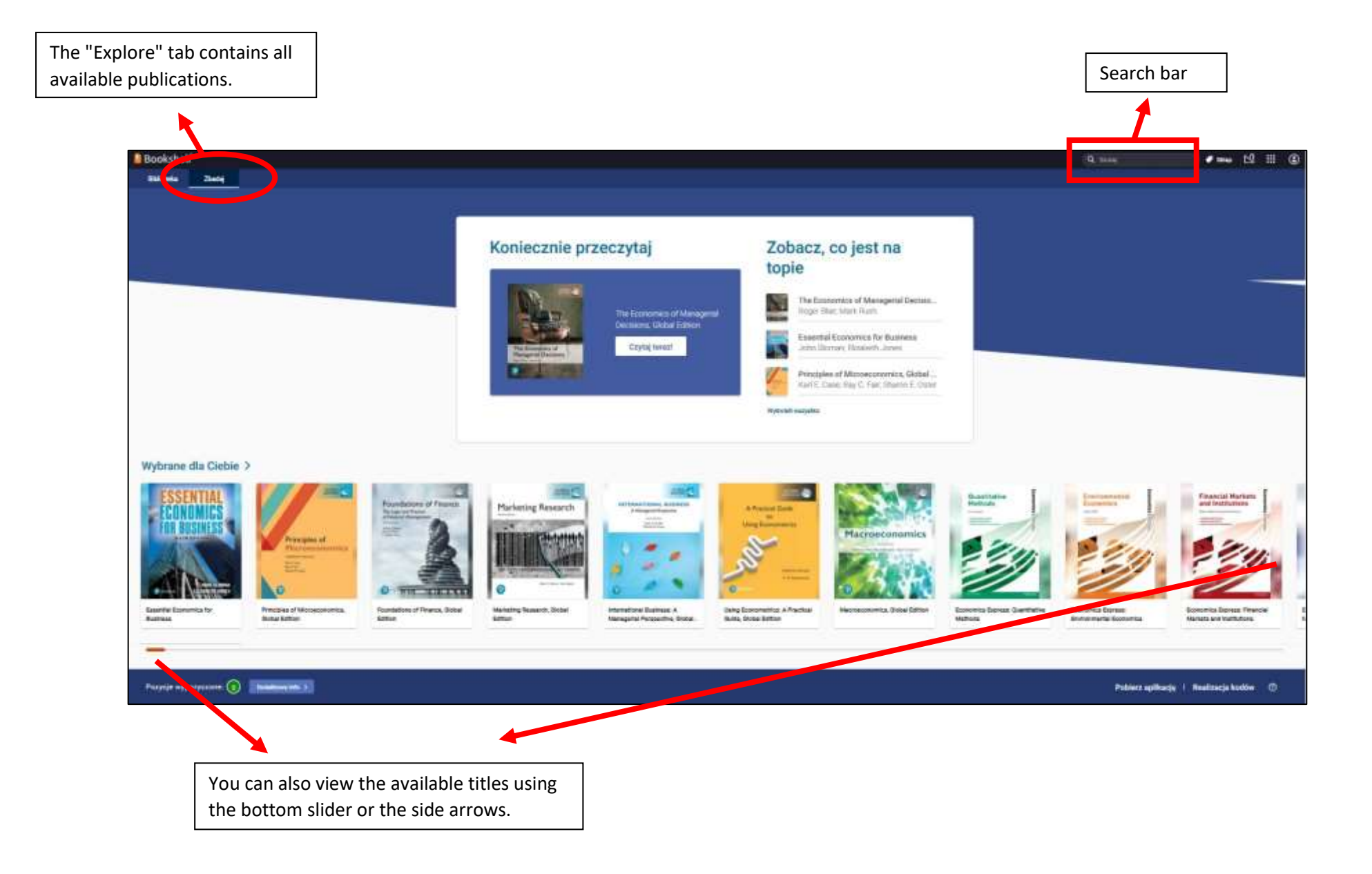

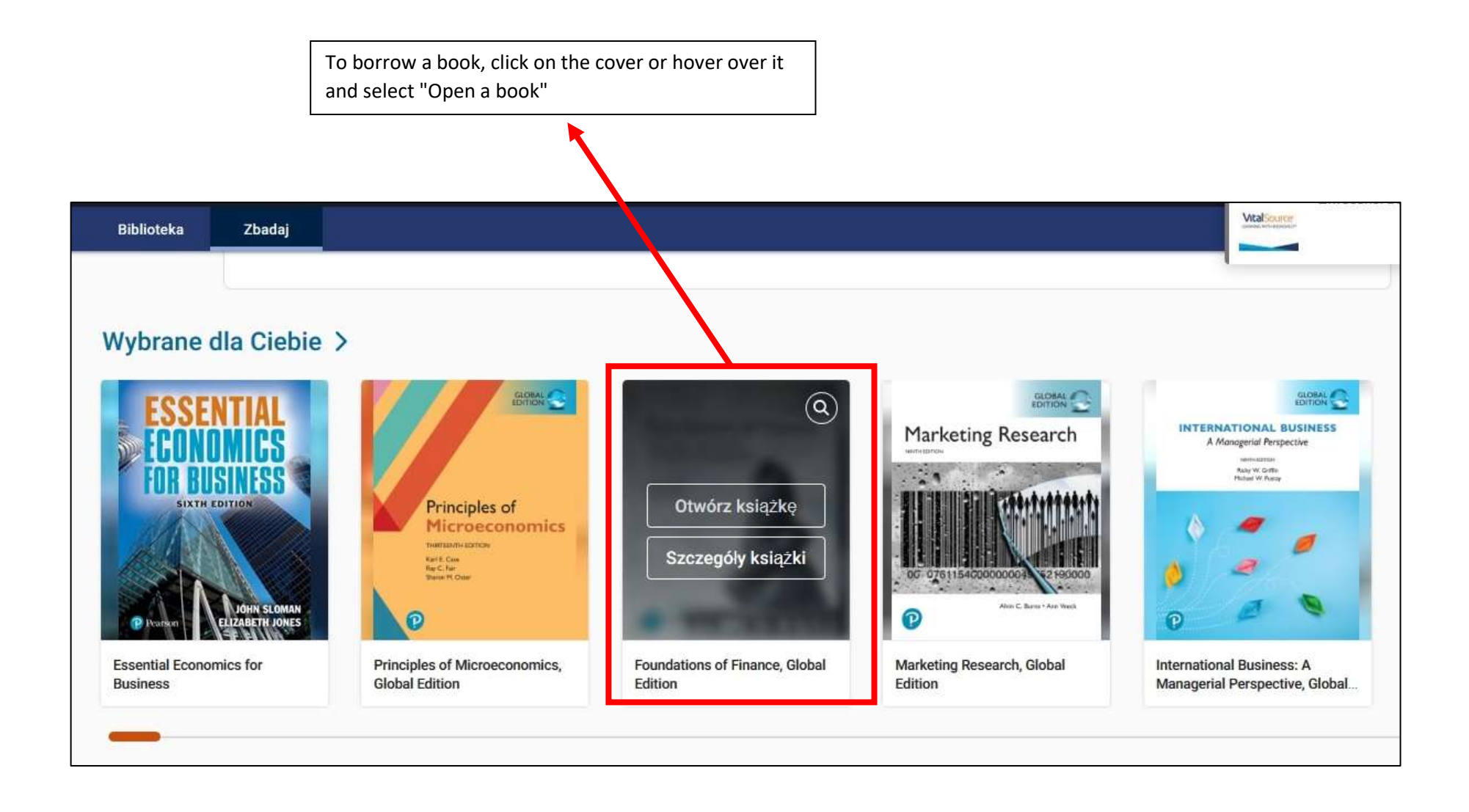

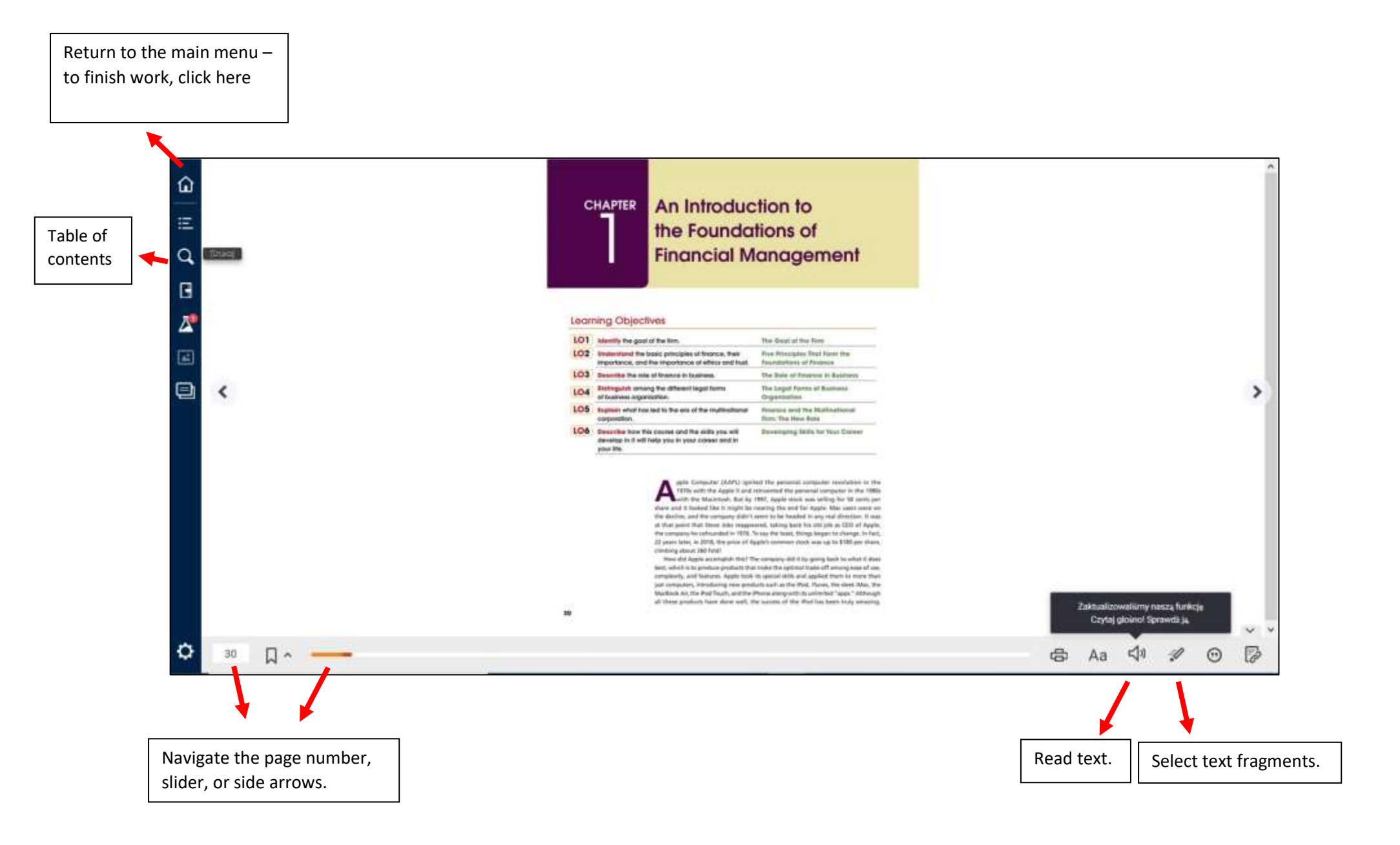

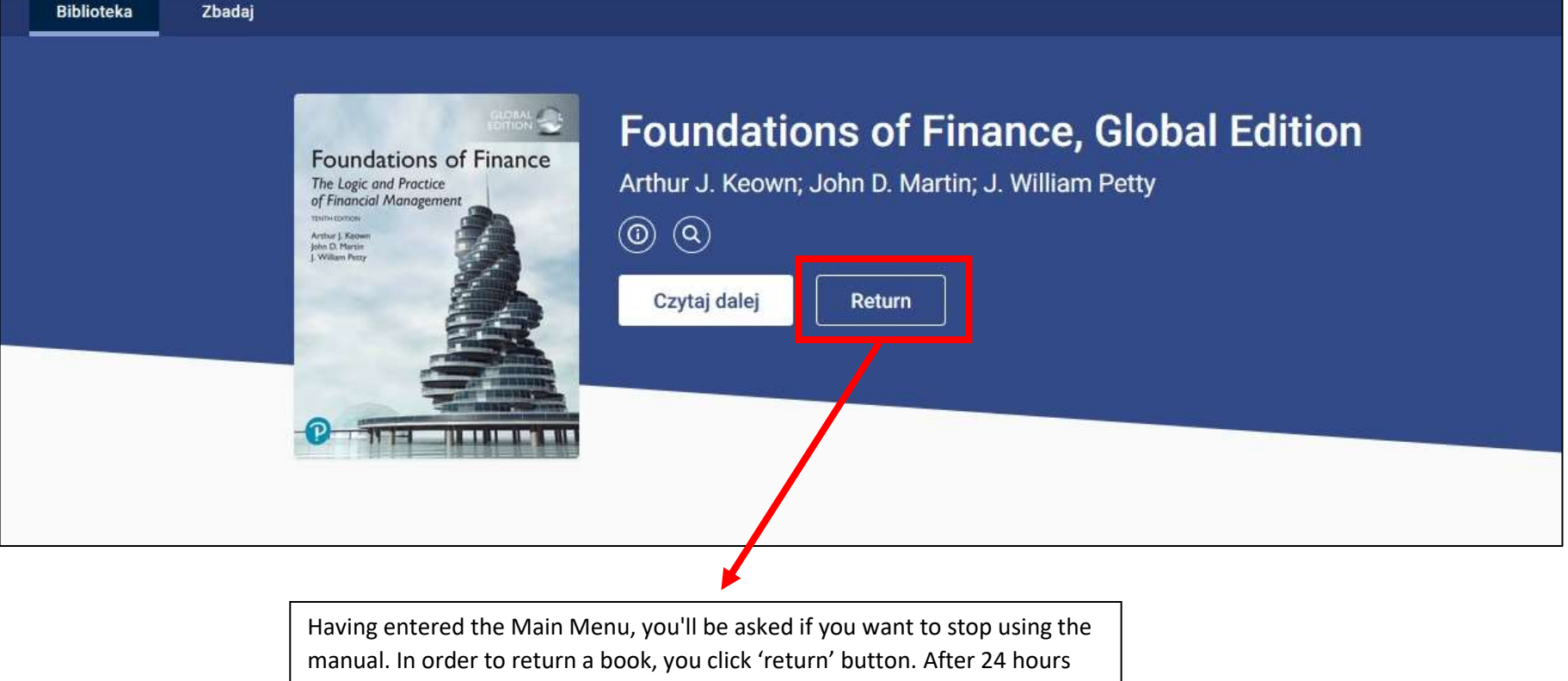

the book will return to the rental pool anyway.